#### 

#### (Windows11)

- 1. デスクトップ画面右下のアイコンをクリック
- 2. Wi-Fiアイコン 🔹 の右側 🔽 をクリック

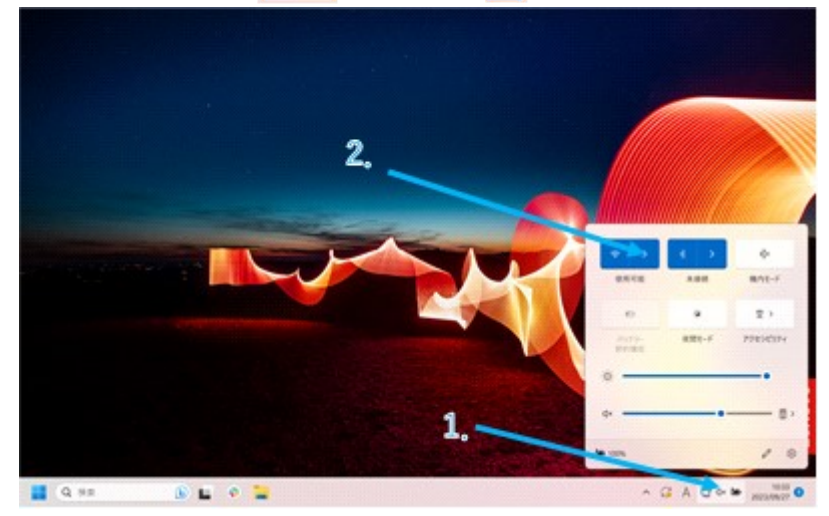

- 3. SSID (WiFi-houdai) を選択し、接続をクリック
- ユーザ名、パスワードを入力し、OKをクリック
  ユーザ名:無線LAN利用申請時に表示されたID
  パスワード:無線LAN利用申請時に表示されたパスワード

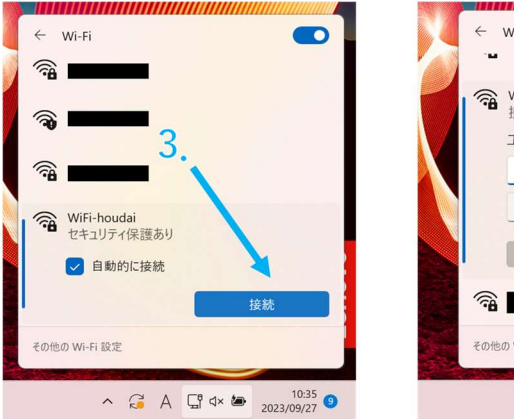

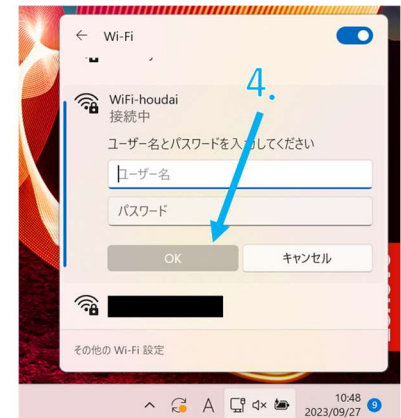

## WiFi-houdai接続方法 (Android13)

- 1. 設定 🙆 からネットワークとインターネットを選択
- 2. インターネットを選択
- 3. SSID (WiFi-houdai) を選択

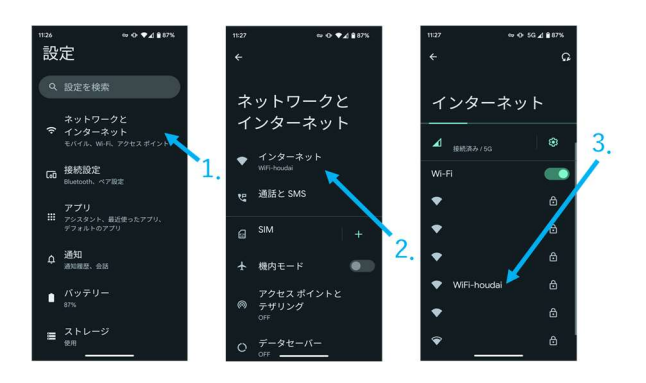

4. 下記設定項目を入力し、接続を選択

| EAP方式       | : | PEAP                  |
|-------------|---|-----------------------|
| フェーズ2認証     | : | MSCHAPV2              |
| CA証明書       | : | システム証明書を使用            |
| 証明書のオンライン検証 | : | 検証しない                 |
| ドメイン        | : | meraki.com            |
| ID          | : | 無線LAN利用申請時に表示されたID    |
| 匿名ID        | : | (空欄)                  |
| パスワード       | : | 無線LAN利用申請時に表示されたパスワード |
|             |   |                       |

| 11:41 ∞ ⊕ 5G ∡ 🕯 | 86% | 11:41                                 | ∞ O 5G⊿ 🔒 86% |
|------------------|-----|---------------------------------------|---------------|
|                  |     | WiFi-houdai                           |               |
|                  |     | システム証明書を使                             | 用 •           |
| WiFi-houdai      |     | 証明書のオンライン検証                           |               |
|                  |     | 検証しない                                 | •             |
|                  |     |                                       |               |
| EAP方式            |     | meraki.com                            |               |
| PEAP             |     |                                       |               |
| フェーズ 2 認証        |     |                                       |               |
| MSCHAPV2         |     | 围名ID                                  |               |
| CA 証明書           |     |                                       |               |
| システム証明書を使用       |     |                                       |               |
| 証明書のオンライン検証      |     |                                       |               |
| 検証しない            | -   |                                       |               |
| ドメイン             |     | □ パスワードを表示                            | する            |
| meraki.com       |     | 詳細設定                                  |               |
| D                |     |                                       |               |
|                  |     |                                       | キャンセル 接続      |
|                  |     | · · · · · · · · · · · · · · · · · · · |               |

# WiFi-houdai接続方法 (Mac)

1. 設定アイコン 🎯 をクリック

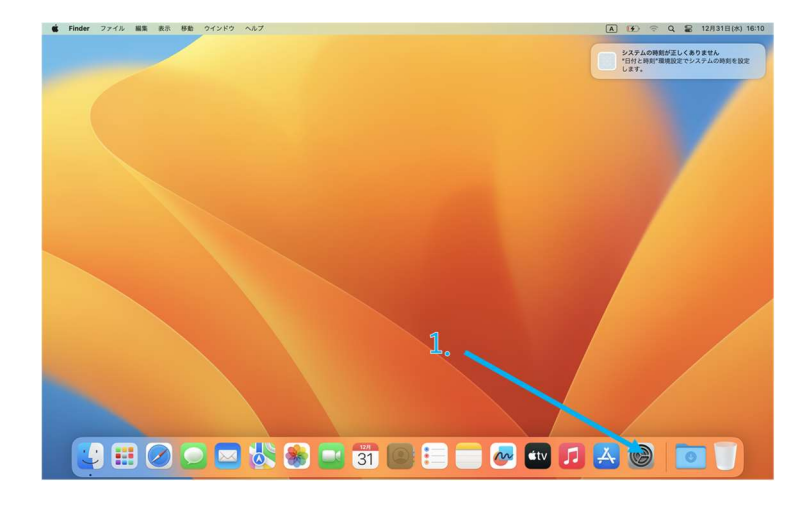

- 2. サイドバーから「Wi-Fi」 🛜 をクリック
- 3. SSID (WiFi-houdai) をクリック

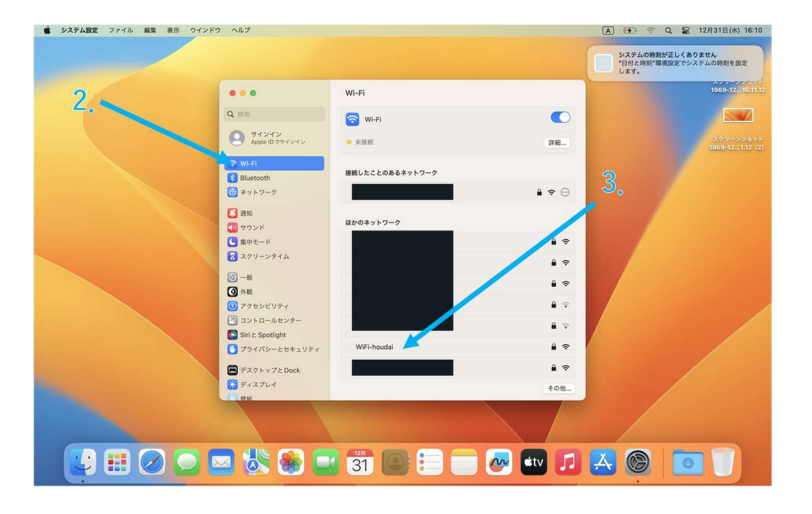

ID、パスワードを入力し、「OK」をクリック
 アカウント名:無線LAN利用申請時に表示されたID
 パスワード:無線LAN利用申請時に表示されたパスワード

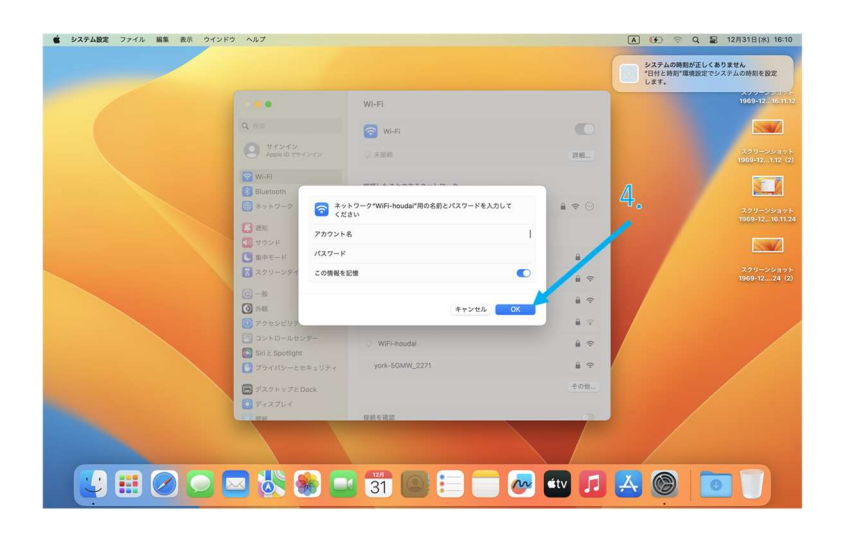

5. 「続ける」をクリック

|     |                             |                                                                                            |                                          | システムの時刻が正し<br>*日付と時刻・環境設定<br>します。 | くありません<br>ミシステムの時刻を設定                   |
|-----|-----------------------------|--------------------------------------------------------------------------------------------|------------------------------------------|-----------------------------------|-----------------------------------------|
|     | 0.0                         | Wi-Fi                                                                                      |                                          | 1969-121                          | 5.14.05 1969-12 16.11.12                |
| Q.1 |                             | <b>正明書を検証</b>                                                                              |                                          |                                   |                                         |
| 9   |                             | ーク*WiFi-houdai*に認証中<br>Skus meraki.comで認証する前に、このネットワークに適切であることを確認するた<br>の回知商を検索しなければなりません。 | 188                                      | スクリーンシ<br>1969-12(                | コット スクリーンショット<br>55 (2) 1969-121.12 (2) |
|     | 2.9<br>? 証明書:               | を表示 キャンセル <b>脱ける</b>                                                                       |                                          |                                   | スクリーンショット<br>1969-1216.11.24            |
|     |                             | はかのネットワーク                                                                                  |                                          |                                   |                                         |
|     | 第中モード<br>スクリーンタイム           | 203                                                                                        |                                          |                                   |                                         |
|     | 10                          | 203-1x                                                                                     | 17                                       |                                   | 1969-1224 (2)                           |
| 0   | 外题                          | 203-5g                                                                                     | • 🔨                                      |                                   |                                         |
|     |                             | Buffalo-A-4970                                                                             | # <b>•</b> •                             | 5 /                               | スクリーンショット<br>1969-1216.11.35            |
|     | Siri & Spotlight            | york-5GMW_2271                                                                             | ê 😤                                      | 1                                 |                                         |
| •   | プライバシーとセキュリティ               |                                                                                            | その物                                      |                                   |                                         |
|     | デスクトップとDock<br>ディスプレイ<br>開始 | 接続を確認<br>課題したことのあるネットワークに自動的に課題されます。課題したことのある<br>ワークに接触できない場合は、手動でネットワークを選択する必要があります。      | an an an an an an an an an an an an an a |                                   |                                         |
|     |                             |                                                                                            |                                          |                                   |                                         |
|     | 😹 🏽 🗖                       | 31 💽 📒 🛑 🐼 🕯                                                                               |                                          |                                   |                                         |

### WiFi-houdai接続方法 (iphone, ipad)

1. 設定アイコン 🞯 をクリック

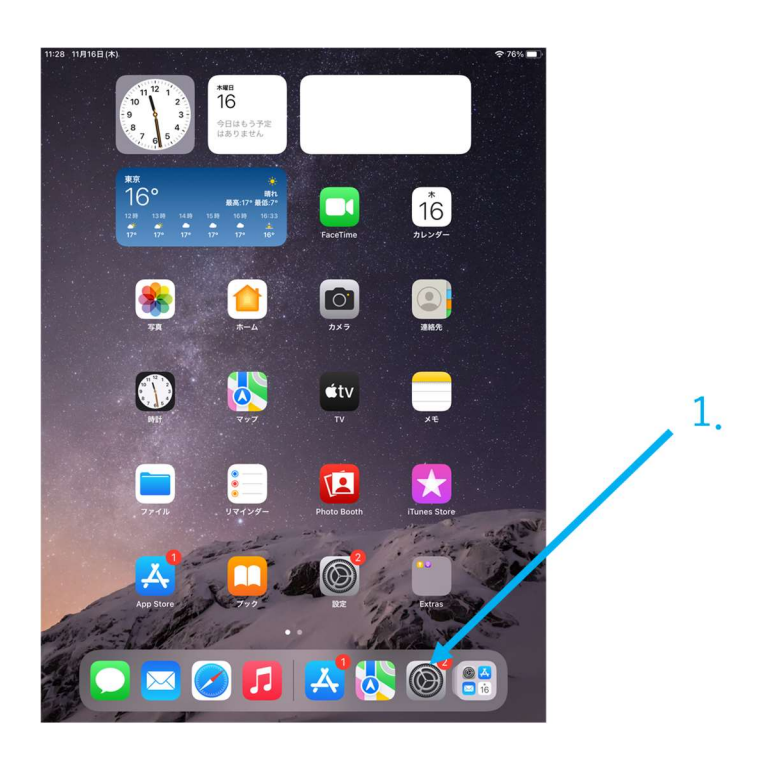

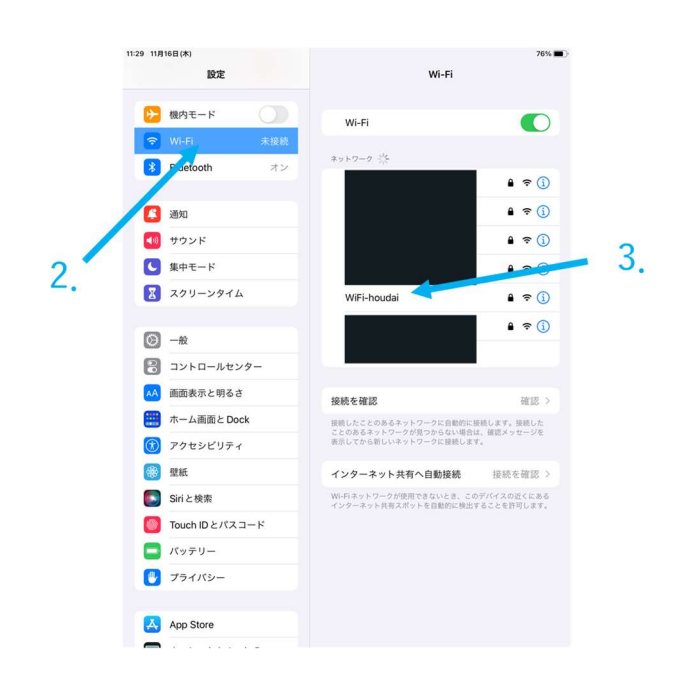

ID、パスワードを入力し、「OK」をクリック
 アカウント名:無線LAN利用申請時に表示されたID
 パスワード:無線LAN利用申請時に表示されたパスワード

| 11:29 11月16日(木)   |                            |                            |                     |               | 76% 🔳        |
|-------------------|----------------------------|----------------------------|---------------------|---------------|--------------|
|                   | ел. <del></del><br>"W      | iiFi-houdai*のパスワードを        | ・・・・<br>そ入力してください   | -             |              |
| ▶ 機内・             | キャンセル                      | パスワードを                     | 入力                  | 接続            |              |
| 😒 Wi-F            |                            |                            |                     | A •           | <b>≑</b> (j) |
| 8 Blue            | ユーザ名                       |                            |                     |               |              |
|                   | パスワード                      |                            |                     | •             | <b>?</b> (j) |
| 🚨 通知              | WEPは安全性が低い<br>これが自分のWiaFid | とされています。<br>Lットワークの場合は WPA | 12 (AFS) #5-11 WPA3 | · 本侍田士 : ●    | <b>?</b> (j) |
| 🚺 サウ              | ようにルーターを横向                 | <b>にしてください。</b>            |                     |               | <b>?</b> (i) |
| <b>(</b> 集中       |                            |                            |                     |               | <b>?</b> (i) |
| X 20              |                            |                            |                     | 4.            | <b>?</b> (j) |
| -                 |                            |                            |                     |               |              |
| 0 -#              |                            |                            |                     |               |              |
| עב 🖁              |                            |                            |                     |               | 確認 >         |
| (本本) 画面:          |                            |                            |                     | F.a.<br>1. 1. | 接続した<br>セージを |
| <b>一</b> ホー.      |                            |                            |                     |               |              |
| (1) アクセ           | 2シビリティ                     | インター                       | ネット共有へ自動            | 接続 接続る        | e確認 >        |
| <b>\$</b> ∂ [     | 9                          |                            |                     |               |              |
| 1 2<br><b>Q W</b> | 3 4<br>e r                 | t s                        | 7 8<br>U I          | 9 0<br>0 p    | $\boxtimes$  |
| a                 | s d                        | f g h                      | j k                 | i             | ę            |
| ↔ z               | x c                        | v b                        | n m                 | ! ?<br>, .    | 全角           |
| .?123             |                            |                            |                     | あいう           | Ě            |

5. 信頼をクリック

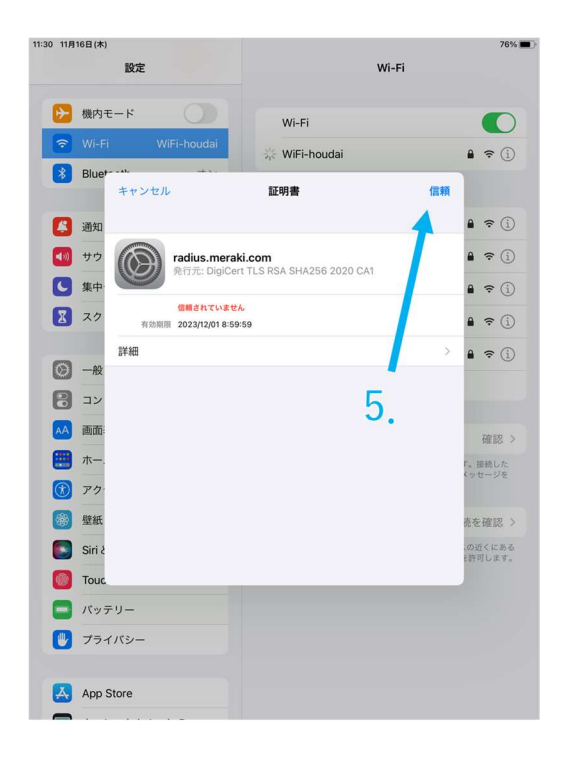